### Juhend Merit Aktivas maksukontode kasutamiseks

#### August 2012

Raamatupidamisprogrammi Merit Aktiva üks omapära on nn. maksukontode kasutamine. Õigesti kasutatuna muudavad maksukontod programmiga töötamise palju lihtsamaks.

Käesolevast juhendist leiate vastused mitmetele maksukontodega seotud küsimustele:

- Mis on maksukontod ja miks nad on Merit Aktivas kasutusele võetud?
- Kuidas maksukontosid õigesti kasutada?
- Mida teha, kui maksukontode saldod ei võrdu pearaamatu kontode saldodega?

#### Mis on maksukontod

Maksukontode eesmärk on muuta programmi kasutamine lihtsamaks.

Maksukontode abil on lihtne pidada arvestust maksuvõlgade kohta. Maksude tasumisel on lihtne jälgida, milliseid makse, millises summas ja mis tähtajaks tuleb tasuda.

Maksuvõlgade tasumiseks saab koostada maksekorraldusi või märkida maksude tasumised otse panga makse aknas (*Pank > Panga maksed*). Maksude tasumise sisestamisel ei pea mõtlema raamatupidamiskontodele, sest programm teeb kanded automaatselt.

Maksukontod on sarnased hankijatega. Iga Maksu- ja Tolliametile tasutava maksu kohta programmis maksukonto kaart, mis sarnaneb hankija kaardiga. Maksude hulka kuuluvad käibemaks, sotsiaalmaks, kinnipeetud tulumaks, töötuskindlustusmaks, kogumispension ja erijuhtude tulumaks.

| Maksukontod |                                              |              |                      |                 |  |  |  |  |  |
|-------------|----------------------------------------------|--------------|----------------------|-----------------|--|--|--|--|--|
|             |                                              |              |                      |                 |  |  |  |  |  |
| Kood 🛆      | Nimetus                                      | Tüüp         | Pearaamatu võlakonto | Ettemaksu konto |  |  |  |  |  |
| MAKS ETM    | Maksu- ja tolliamet (ettev. tulumaks)        | Maksu konto  | 2370                 | 1214            |  |  |  |  |  |
| MAKS ITM    | Maksu- ja tolliamet (Isikutulumaks)          | Maksu konto  | 2330                 | 1213            |  |  |  |  |  |
| MAKS KM     | Maksu- ja tolliamet (Käibemaks)              | Maksu konto  | 2316                 | 1214            |  |  |  |  |  |
| MAKS KP     | Maksu- ja tolliamet (Kogumispensioni maks)   | Maksu konto  | 2350                 | 1213            |  |  |  |  |  |
| MAKS SM     | Maksu- ja tolliamet (Sotsiaalmaks)           | Maksu konto  | 2320                 | 1213            |  |  |  |  |  |
| MAKS TKM    | Maksu- ja tolliamet (Töötuskindlustuse maks) | Maksu konto  | 2340                 | 1213            |  |  |  |  |  |
|             |                                              | Plaksa konto | 2310                 | 1215            |  |  |  |  |  |

#### Kuidas maksukontosid õigesti kasutada

#### Maksuvõlgade arvele võtmine

- Käibemaksu võlg (või ettemaks) salvestub maksukontole käibedeklaratsiooni salvestamise käigus (*Maksud > Käibedeklaratsioon*). Kui käibedeklaratsioon on koostamata, siis maksukontol võlgnevust ei ole.
- Palgamaksude võlgnevused salvestuvad maksukontodele palgakande salvestamisel (*Finants > Pearaamatu kanded*). Alates 01.01.2012 salvestab programm võlgnevused alati maksukontodele, kui kandes on kasutatud maksukontode seadistuses määratud võlakontosid (näidiskontoplaanis kontod 2320, 2330, 2340, 2350).
- Kui alustate programmiga tööd alates 01.01.2012, siis pearaamatu algsaldo kandes
  31.12.2011 peate vastama küsimusele "Kas salvestada maksud pangas tasumiseks?" Jah.

#### Maksuvõlgade tasumine

- Maksuvõlgade tasumiseks tuleb koostada kas maksekorraldused või sisestada tasumine panga makse aknas. Tasumise sisestamisel tuleb valida hankijaks maksukonto MAKS KM, MAKS ETM, MAKS ITM, MAKS KP, MAKS SM, MAKS TKM või muu kood, mis on teie maksukontode seadistuses kasutusel.
- Kui maksuvõlgnevus on arvele võetud, siis pärast hankija valimist ilmuvad panga makse ülemisse aknasse read võlas olevate maksude kohta. Klõpsake hiirega linnukesed tasutavate maksude kohta ja salvestage. Soovitame maksuvõlad alati enne tasumist arvele võtta.
- Kui maksuvõlgnevused ei ole veel arvele võetud (näiteks palgakanded on tegemata) ja soovite panga kande tasumise siiski ära sisestada, siis sisestage tasutud summa panga makse akna <u>ülemises osas reale Ettemaks.</u>

#### Maksuvõlgade tasumine ettemaksete arvelt

- Maksude ettemaksed tekivad programmis kas käibedeklaratsiooni salvestamisel (enammakstud käibemaks) või panga makse aknas summa sisestamisel ettemaksu reale.
- Ettemaksete arvelt maksuvõlgade tasumine sisestage menüüst Kassa > Kassa maksed.
  Kandes valige makseviis Tasaarveldus ja hankijaks MAKS KM, MAKS ETM, MAKS ITM, MAKS
  KP, MAKS SM, MAKS TKM või muu kood, mis on teie maksukontode seadistuses kasutusel.
- Pärast hankija valikut ilmuvad ülemisse aknasse maksuvõlad ja ettemaksed. Märkige linnukesega ettemaksusumma ja <u>samas summas</u> pange linnukesed maksuvõlgade ridadele. <u>Tasaarveldatav summa kokku peab olema null.</u> Kui võlgnevuste summad on ettemaksest suuremad, siis ärge pange linnukesi kõikidele võlgnevuste ridadele, vaid märkige linnukesega nii palju võlgnevusi, et märgitud võlgnevuste summa oleks võrdne ettemakstud summaga. Kui täpselt sellist võlgnevuse summaga rida ei ole, siis sisestage viimane tasaarveldatav summa võlgnevuse reale käsitsi, et summa kokku oleks null.

| 👂 Kassa makse / tasaarveldu      | 15                   |         |              |         |                 |           | 2            | x          |
|----------------------------------|----------------------|---------|--------------|---------|-----------------|-----------|--------------|------------|
| 🔛 🗝 🕞 🔛                          | ) 🖂 🛛 🛤 🖪            | •       |              | •       | 🔬 КА            | -1 🔻      |              | You<br>Tub |
| Kassa / tasaarveldus:            | Tasaarveldus 🗸       |         |              |         | Kassa saldo:    |           | 0,0          | 00         |
| Kuupäev:                         | 10.07.2012           |         |              |         |                 |           |              |            |
| Dok. nr.:                        |                      |         |              |         |                 |           |              |            |
|                                  |                      |         |              |         | Valuuta:        | EUR       |              | •          |
| Summa:                           | 0,00                 |         |              |         | Kurss:          | 1         |              |            |
| Hankija või maksukonto           | MAKS SM              | Maks    | u- ja tollia | amet (S | otsiaalmaks)    |           |              |            |
| Kommentaar:                      |                      |         |              |         |                 |           |              |            |
| Kirjeldus                        |                      |         | Tähtaeg      | Δ       | Maksmata        | Summa     |              | Ę          |
| Maksu- ja tolliamet (Töötuskind  | lustuse maks) (30.0  |         | 10.0         | 7.2012  | 0,00            | 140,00    | 1            |            |
| Maksu- ja tolliamet (Isikutuluma | aks) (30.06.2012)    |         | 10.0         | 7.2012  | 0,00            | 520,00    | 1            |            |
| Maksu- ja tolliamet (Kogumispe   | nsioni maks) (30.06. |         | 10.0         | 7.2012  | 0,00            | 100,00    | $\checkmark$ |            |
| Maksu- ja tolliamet (Sotsiaalma  | ks) (30.06.2012)     |         | 10.0         | 7.2012  | 840,00          | 2 240     | $\checkmark$ |            |
| KD-6-2012 (30.06.2012)           |                      |         | 20.0         | 7.2012  | 0,00            | -3 000,00 | <b>V</b>     |            |
| Ettemaks                         |                      |         |              |         | 0,00            | (etten    | naks)        | 1          |
| Kirjeldus                        |                      | Kogus   |              | Hind    | Summa           | Konto     |              |            |
|                                  |                      |         | 1,000        |         | 0               |           |              |            |
|                                  |                      |         |              |         | Summa kokku:    |           | 0,           | ,00        |
|                                  | E                    | rinevus | maksmis      | eks mä  | rgitud summast: |           | 0,           | ,00        |

Kassa makse akna alumist osa ärge maksude tasaarvlemisel kasutage.

Kui teil puudub makseviis Tasaarveldus, siis lisage see menüüst Kassa > Makseviisid :

| Nimetus:           | Tasaarveldu | JS |  |
|--------------------|-------------|----|--|
| Tüüp:              | Tasaarveldu | JS |  |
|                    |             |    |  |
|                    |             |    |  |
|                    |             |    |  |
|                    |             |    |  |
| Konto:             | 1224        | ·  |  |
| Konto:<br>Valuuta: | 1224<br>EUR | •  |  |

# Kuidas kontrollida, kas maksukontode saldod ja pearaamatu kontode saldod on võrdsed

Kuna Merit Aktivas on uute versioonidega maksukontode käsitlust pidevalt täiustatud, siis <u>on vaja üle</u> kontrollida, kas maksukontode saldod ühtivad pearaamatu kontode saldodega. Kui saldod ei ühti, siis tuleks need ära korrastada.

Soovitame kontrollida maksukontode saldosid seisuga 31.12.2011 ja viimase sisestatud kuu seisuga.

Selleks koostage kaks aruannet:

- Finants > Käibeandmik, kuupäev 01.01.2011 31.12.2011, konto valik tühi.
- Maksud > Ostu- ja maksuvõlgnevuse aruanne, tüüp Maksuvõlg, kuupäev 31.12.2011

Kui aruandes on palju ridu, siis võite aruande koostamisel kasutada hankija (maksukonto) filtrit, siis ei pea aruandes olevaid ridu käsitsi kokku liitma.

Selles aruandes maksuvõlad (positiivsed summad) peavad kokku langema maksukonto kaardil (*Maksud > Maksukontod*) määratud pearaamatu võlakonto summaga käibeandmikus. Ettemaksed (negatiivsed summad) peavad kokku langema maksukonto kaardil (*Maksud > Maksukontod*) määratud ettemaksu konto summaga käibeandmikus.

Sama võrdlus tehke ka viimase sisestatud kuu seisuga, st. selle kuu seisuga, millal on koostatud viimane käibedeklaratsioon.

Kui summad on võrdsed, siis olete maksukontosid programmis õigesti kasutanud ja järgnev juhend ei ole teile vajalik. Kui aga saldod ei ole võrdsed, siis peaksite maksukontode saldod ära korrastama. Allpool on toodud mõned näited. Kui siin toodud näpunäidetest ei ole kasu, siis <u>pöörduge kindlasti</u> <u>meie klienditoe poole</u> (tel. 776 9333, <u>klienditugi@merit.ee</u>) ja me aitame teil saldod ära korrastada.

#### Millest alustada andmete korrastamist

 Kontrollige üle ja vajadusel muutke maksukontode kaardil ettemaksu konto. St. kui maksukontode kaardil (*Maksud > Maksukontod*) on võlakonto ja ettemaksukonto võrdsed, siis <u>muutke ettemaksukontod</u> ja valige ettemaksu kontoks bilansi aktiva konto (näidiskontoplaanis: 1213 või 1300 – palgamaksude ettemaks, 1214 või 1310 – käibemaksu ettemaks). Maksukonto võlakontot ärge muutke. <u>Maksukontode võlakonto ja ettemaksu konto peavad olema erinevad</u>.

<u>Kui maksukonto kaardil on võlakonto ja ettemaksukonto ühesugused, siis palgaarvestuse kohta pearaamatu kannet salvestada ei saa ja programm annab teate: "Kreediti sisestamine maksukonto ettemaksukontole pole võimalik. Palun muutke maksukonto kaardil ettemaksu konto seadistust.</u> Maksukontodel peab pearaamatu võlakonto ja ettemaksukonto olema erinevad."

2. Kui olete Aktiva kasutamise käigus koostanud käibedeklaratsioone, kuid käibemaksu tasumise olete sisestanud Panga makse akna alumises osas, siis on tekkinud olukord, kus käibedekla-ratsiooni salvestamisega on maksuvõlgnevus tekkinud maksukontole, kuid võla tasumine ei ole

maksukonto võlgnevust vähendanud. Selle tulemusel on maksuvõlgade aruandes üleliigsed maksuvõlad ja aruanne ei ühti pearaamatu kontode aruandega.

Näiteks võrdleme samasugust olukorda hankija ostuarvega. Hankija ostuarve sisestate programmis ostuarvena, kuid arve tasumise sisestaksite **Panga makse** alumises osa, kasutades hankijatele tasumata arvete võla kontot, siis jääb samuti hankija arve võlasolevate arvete nimekirja, mis ei oleks õige. **Maksukontod käituvad sarnaselt hankijate võlgade käsitlusega.** 

Seega tuleb alati sisestada käibemaksu tasumine **Panga makse** akna ülemises osas, kasutades hankijana sama maksukontot, mis on määratud käibedeklaratsiooni ülemisel ribal. Alates 29.05.2012 versioonist ei luba programm vigade vältimiseks enam käibemaksu tasumist sisestada **Panga makse** akna alumises osas.

Sama vigane olukord on tekkinud siis, kui olete pearaamatu palgaarvestuse kandes vastanud küsimusele: "Kas salvestada maksud pangas tasumiseks?" – Jah, kuid olete tasumise sisestanud **Panga makse** alumises osas. Ka siis näitab maksuvõlgnevuste aruanne (*Maksud > Ostu- ja maksu-võlgnevuse aruanne*, tüüp Maksuvõlg) üleliigseid ridu.

## Kuidas maha kanda üleliigsed maksukontode saldod nii, et pearaamatu kontode saldod ei muutuks

#### 1. Kuidas maha kanda üleliigsed maksukontode eurodes (EUR) saldod

Selleks tuleb sisestada tasaarvelduskanded **Kassa makse** aknas kasutades makseviisi: **Tasaarveldus** (valuutaks EUR).

Vaatame lahendust järgmise näite abil:

Maksuvõlgnevuse aruandes (*Maksud > Ostu- ja maksuvõlgnevuse aruanne*) on näiteks järgmised tasumata summad, mis tegelikult on tasutud ja seega üleliigsed:

| Kuupäev: 3                 | 0.06.2012       |           |            |            |            |            |          |
|----------------------------|-----------------|-----------|------------|------------|------------|------------|----------|
| Hankija: K                 | õik hankijad    |           |            |            |            |            |          |
| Valuuta: E                 | UR              |           |            |            |            |            |          |
| Hankija                    | C               | Dokument  | Kuupäev    | Tähtaeg    | Summa      | Tasumata   | Ületatud |
| Maksu- ja tolliamet (Käibe | emaks) K        | D-1-2011  | 31.01.2011 | 20.02.2011 | 912,80     | 912,80     | 496      |
| Maksu- ja tolliamet (Käibe | emaks) K        | D-2-2011  | 28.02.2011 | 20.03.2011 | 113,80     | 113,80     | 468      |
| Maksu- ja tolliamet (Käibe | emaks) K        | D-3-2011  | 31.03.2011 | 20.04.2011 | 242,26     | 242,26     | 437      |
| Maksu- ja tolliamet (Käibe | emaks) K        | D-4-2011  | 30.04.2011 | 20.05.2011 | 504,00     | 504,00     | 407      |
| Maksu- ja tolliamet (Käibe | emaks) K        | D-5-2011  | 31.05.2011 | 20.06.2011 | - 1 122,00 | - 1 122,00 | 376      |
| Maksu- ja tolliamet (Käibe | emaks) K        | D-7-2011  | 31.07.2011 | 20.08.2011 | 652,20     | 652,20     | 315      |
| Maksu- ja tolliamet (Käibe | emaks) K        | D-8-2011  | 31.08.2011 | 20.09.2011 | 358,08     | 358,08     | 284      |
| Maksu- ja tolliamet (Käibe | emaks) K        | D-9-2011  | 30.09.2011 | 20.10.2011 | - 112,40   | - 112,40   | 254      |
| Maksu- ja tolliamet (Sotsi | aalmaks) .      | ja tollia | 31.01.2011 | 10.02.2011 | 640,00     | 640,00     | 506      |
| Maksu- ja tolliamet (Tööti | uskindlustuse . | ja tollia | 31.01.2011 | 10.02.2011 | 32,00      | 32,00      | 506      |
|                            |                 |           |            |            | 2 220.74   | 2 220.74   |          |

#### Ostu- ja maksuvõlgnevuse aruanne

Toimige järgmiselt:

- i. Koostage varukoopia, et parandamiste ebaõnnestumisel saaksite taastada endise seisu.
- ii. Trükkige välja käibeandmik (*Finants > Käibeandmik*) perioodi 01.01.2011 31.12.2011 kohta, et kontrollida pärast paranduste tegemist, kas kontode saldod jäid muutumatuks.
- iii. Kui teil ei ole makseviisi Tasaarveldus EUR, siis lisage see menüüst Kassa > Makseviisid:

| Makseviisi kaart |          |              |   |          |
|------------------|----------|--------------|---|----------|
|                  | Nimetus: | Tasaarveldus |   |          |
|                  | Tüüp: (  | Tasaarveldus |   | •        |
| ĺ                | Konto:   | 1224         | • |          |
|                  | Valuuta: | EUR          | • |          |
| You              |          | Salvesta     |   | Katkesta |

- iv. Sisestage tasaarvelduskanded menüüst Kassa > Kassa maksed:
- valige kassaks Tasaarveldus EUR,
- kuupäevaks sisestage 31.12.2011
- sisestage iga maksu kohta eraldi tasaarvelduskanne, kasutades makse alumises osas ettemaksu saldo korral maksukonto <u>ettemaksu kontot</u> (näiteks 1213, 1214) ja maksuvõla saldo korral <u>maksuvõla kontot</u>. Kui saldodes on nii ettemakseid kui ka võlgasid, siis sisestage ettemaksude mahakandmine eraldi tasaarvelduskandena (vt. pildilt) ja maksuvõlgade mahakandmine eraldi kandena (lisa täiendav kanne). <u>Maksude tasaarvelduse kande summa kokku peab olema alati null.</u>

| 🌶 Kassa makse / tasaarveldu | ıs       |              |         |               |         |       |           |      |        |        | x           |
|-----------------------------|----------|--------------|---------|---------------|---------|-------|-----------|------|--------|--------|-------------|
| 🗄 🗕 🕞 🦉                     | $\Theta$ | 8 4          | ►       |               | •       | 2     |           |      |        |        | You<br>Tube |
| Kassa / tasaarveldus:       | Tasaarve | ldus EEK 🛛 👻 |         |               |         | Kass  | sa saldo: |      |        | 0,0    | 00          |
| Kuupäev:                    | 31.12.20 | 10 23        |         |               |         |       |           | -    |        |        |             |
| Dok. nr.:                   |          |              | 1       |               |         |       |           |      |        |        |             |
|                             |          |              | ,       |               |         |       | Valuuta:  | EEK  |        |        | -           |
| Summa:                      | 0,00     |              | ]       |               |         |       | Kurss:    | 1    |        |        |             |
| Hankija või maksukonto      | MAKS KM  |              | Mak     | su- ja tollia | met (Kä | ibem  | aks)      |      |        |        |             |
| Kommentaar:                 |          |              |         |               |         |       |           |      |        |        | Ť.          |
| Kirieldus                   |          | Tähtaeg      | Δ       | Maksmata      |         |       | Summa     |      |        |        | ß           |
| KD-1-2010 (31.01.2010)      |          | 20.02        | .2010   | - Hantonia de |         | 0,00  |           | 13   | 311,00 | 1      |             |
| KD-2-2010 (28.02.2010)      |          | 20.03        | .2010   |               | -11     | 12,00 |           |      | 0,00   |        |             |
| KD-3-2010 (31.03.2010)      |          | 20.04        | .2010   |               |         | 0,00  |           | 1    | 31,00  | 1      |             |
| KD-4-2010 (30.04.2010)      |          | 20.05        | .2010   |               | -91     | 18,00 |           |      | 0,00   |        |             |
| KD-5-2010 (31.05.2010)      |          | 20.06        | .2010   |               |         | 0,00  |           | 13   | 31,00  | 1      |             |
| KD-8-2010 (31.08.2010)      |          | 20.09        | .2010   |               |         | 0,00  |           |      | 91,00  | -      |             |
| KD-10-2010 (31.10.2010)     |          | 20.11        | .2010   |               |         | 0,00  |           | 1    | 33,00  | 1      |             |
| Ettemaks                    |          |              |         |               |         |       | 0,00      |      | (ette  | emaks) |             |
| Kirjeldus                   |          |              | Kogu    | 3             | Hind    |       | Summa     | К    | onto   |        |             |
| Saldode mahakandmine        |          |              |         | -1,000        | 2       | 997   | -2 993    | 7,00 |        | 2316   |             |
|                             |          |              |         |               |         |       |           |      |        |        |             |
|                             |          |              |         |               | 9       | Summ  | na kokku: |      | Γ      | 0,     | ,00         |
|                             |          | E            | Irinevu | is maksmis    | eks mär | gitud | summast:  |      | L      | 0,     | ,00         |

<u>Tasaarvelduse kandes peavad deebet ja kreeditkontod olema võrdsed</u>, sest pearaamatu kontode saldod ei tohi muutuda. <u>Pärast tasaarvelduskannete salvestamist kontrollige kindlasti tasaarvelduskannete õigsust</u>. Selleks klõpsake üleval ribal kande nupule KA-... ja kontrollige üle, et kandes oleksid ühesugused kontod.

Seejärel kontrollige, et käibeandmikus ei oleks kontode saldod muutunud (eeldame, et pearaamatu kontode saldod on õiged ja kuna 2011. a. aastaaruanne on koostatud, siis ei tohi need pärast paranduskandeid muutuda).

Sisestage iga maksu mahakandmise kohta eraldi kanne, sest siis on lihtsam jälgida, et kandes kasutatavad kontod oleksid võrdsed. Kui aga tahate mahakandmise teha ühe kandena, siis peate akna alumises osas sisestama nii mitu rida erinevate kontodega, kui mitu erinevat kontot on kandes kasutusel.

Sellist tasaarveldust võite kasutada <u>ainult saldode korrastamiseks</u> kuni 31.12.2011. <u>Alates</u> <u>01.01.2012 sellist tasaarvelduskannet enam teha ei saa</u>, st. alates 01.01.2012 ei saa maksuvõlgade ja maksude ettemaksete kontosid kasutada kassa ja panga makse akna alumises osas.

Sarnaselt saate maha kanda ka Eesti krooni maksuvõlgade üleliigseid saldosid. Selleks peate lisama uue **makseviisi** tüübiga **Tasaarveldus**, valuuta **EEK** ja kasutama **kassa makse** aknas seda makseviisi.

#### 2. Mida teha siis, kui seisuga **31.12.2011** on pearaamatus maksude ettemaksu kontodel summad, kuid maksuvõlgade aruandes ettemaksuread puuduvad

(*Maksud > Ostu- ja maksuvõlgnevuse aruanne*, tüüp **Maksuvõlg**, kuupäev 31.12.2011)? Teiste sõnadega, kuidas lisada maksukontodesse ettemaksuread nii, et pearaamatu konto saldo ei muutuks.

Olenevalt olukorrast pakume kaks lahendust:

### 2.1. Kui alustasite programmi kasutamist alates 01.01.2012 ja pearaamatu algsaldo kandes (*Finants > Pearaamatu kanded*) 31.12.2011 kasutasite maksude ettemaksu kontot, siis:

- Salvestage algsaldo kanne uuesti üle. Programmi küsimusele "Kas salvestada maksuvõlad pangas tasumiseks?" <u>vastake Jah</u>.
- Trükkige välja maksude ettemaksukonto aruanne (*Finants > Pearaamat*; kontoks valige maksude ettemaksukonto, mis näidiskontoplaanis on 1213 või 1300 palgamaksude ettemaks, 1214 või 1310 käibemaksu ettemaks; periood: 01.01.2012 kuni viimane arvestuskuu). Aruandest näete, millistes kannetes olete ettemaksu kontosid kasutanud. Kontrollige üle kõik kanded.
- Kui olete ettemaksukontot kasutanud veel mõne pearaamatu kande deebetis, siis salvestage need kanded üle. Kui aga olete ettemaksukontot kasutanud pearaamatu kande kreedit poolel, siis kustutage kanne ja sisestage see **Kassa makse** aknas, kasutades makseviisi **Tasaarveldus**.
  - Maksudevõlgade tasaarvlemiseks maksude ettemaksetega lugege käesoleva juhendi alguses peatükki "Maksuvõlgade tasumine ettemaksete arvelt" või Merit Aktiva täispikast juhendist peatükki Tasaarveldused.
- Kui olete ettemaksukontot kasutanud **Panga makse** alumises osas, siis kustutage see kande rida ja sisestage summa **Panga makse** akna ülemises osas reale **Ettemaks**.

# 2.2. Kui alustasite programmi kasutamist juba varem, enne 2012. aasta 1. jaanuari, siis saate maksu-kontodesse salvestada seisuga 31.12.2011 puuduva ettemaksu tasaarvelduskandega.

Näiteks, kontol 1214 – käibemaksu ettemaks on summa 200 EUR, kuid maksuvõlgade aruandes ettemaks puudub. Siis sisestage **Kassa maksete** aknas järgmine tasaarveldus-kanne:

| 🏓 Kassa makse / tasaarveldu | s            |      |             |                |               |          |                        |       | • X  |
|-----------------------------|--------------|------|-------------|----------------|---------------|----------|------------------------|-------|------|
| 1 🕂 🔻 🍃 👘 🖗                 |              | \$ < | •           |                | 👔 🛛 КА        | -1 🔻     | You<br>Tube            |       |      |
| Kassa / tasaarveldus:       | Tasaarveldus |      |             |                |               |          |                        |       |      |
| Kuupäev:                    | 31.12.2011   |      |             |                |               |          |                        |       |      |
| Dok. nr.:                   |              |      |             |                |               |          | Volunta                | ELID  |      |
| Summar                      | 0.00         |      |             |                |               |          | Valuuta.               | 1     |      |
| Julina.                     | U,UU         | _    | Telefore in | L. Barrat Ares | 1             |          | Kurss;                 | 1     |      |
|                             | MARSINM      |      | Макзи-за    | toillamet (Kai | <u>pemaks</u> |          |                        |       |      |
| Kommentaar:                 |              |      |             |                |               |          |                        |       |      |
| Kirjeldus                   |              |      |             | Tähtaeg        | Δ             | Maksmata | Summa                  |       |      |
|                             |              |      |             |                |               |          |                        |       |      |
|                             |              |      |             |                |               |          |                        |       |      |
| Ettemaks                    |              |      |             |                | <u>200</u>    | (ette    | :maks)                 |       |      |
| Kirjeldus                   |              |      |             | Kogus          | Hin           | id       | Summa                  | Konto |      |
| Saldo korrastus             |              |      |             |                | -1,000        | 200      | -200,                  | ,00   | 1214 |
|                             |              |      |             |                |               |          |                        |       |      |
|                             |              |      |             |                |               | S        | Summa kokkur           |       | 0.00 |
|                             |              |      |             |                |               |          | Gilling representation |       |      |

Sellist tasaarveldust võite kasutada <u>ainult saldode korrastamiseks</u> enne 31.12.2011. Alates 01.01.2012 sellist tasaarvelduskannet enam teha ei saa, st. alates 01.01.2012 ei saa maksuvõlgade ja ettemaksete kontosid kasutada kassa ja panga makse akna alumises osas.

3. Kuidas toimida, kui käibedeklaratsioonil olev summa on juba tasutud, kuid deklaratsioonile lisandus veel dokumente ja pärast deklaratsiooni üle salvestamist muutus tasutud summa suuremaks kui tasumisele kuuluv summa (tekkis ettemaks).

Soovitame sellised deklaratsioonid üle vaadata ja andmed korrastada.

Kontrollige üle selle perioodi deklaratsioonid (2012. a.), millal maksukontode saldod lähevad pearaamatu kontode saldodest erinevaks.

<u>Näiteks</u>: Algselt kuulus deklaratsiooni järgi tasumisele 76 €. Selle alusel tasusite Maksu- ja Tolliametile 76 €.

| + D     | Y 💾 ⊘ ⊖ 👪 ◄ ► 📇 ▼ KD -4                                | 1 +                 | Yo                  |
|---------|--------------------------------------------------------|---------------------|---------------------|
|         | Periood: 1.04.2012 30.04.2012                          |                     | Maksukonto: MAKS KM |
| Rea nr. | Kirjeldus                                              |                     | Summa Tasutud 🔺     |
|         |                                                        | +                   | 0                   |
| 11      | Täpsustused                                            | -                   | 0                   |
| 12      | Tasumisele kuuluv käibemaks (lahter 4 - lahter 5 + lah | ter 10 - lahter 11) | + 76 <u>76,00</u>   |
| 13      | Enammakstud käibemaks (lahter 4 - lahter 5 + lahter    | 10 - lahter 11)     | 76                  |

Kuid hiljem lisandus sellesse perioodi veel üks ostuarve (käibemaksuga 8 €). Seetõttu oli vaja deklaratsioon üle salvestada. Pärast deklaratsiooni üle salvestamist on tasutud summa 8 € võrra suurem kui tasumisele kuuluv summa.

| 👂 Käibe | deklaratsioor | n                |                      |           | _                 |      |         |         | x           |
|---------|---------------|------------------|----------------------|-----------|-------------------|------|---------|---------|-------------|
| 🕂 👂     |               | - 🎎 🔹            | ▶ ₿▼                 | KD - 4    | •                 |      |         |         | You<br>Tube |
|         | Periood:      | 1.04.2012        | 30.04.2012           |           | ]                 | Maks | ukonto: | MAKS KM |             |
| Rea nr. | Kirjeldus     |                  |                      |           |                   |      | Summa   | Tasutud | •           |
|         |               |                  |                      |           | +                 |      | 0       |         |             |
| 11      | Täpsustused   |                  |                      |           | -                 |      | 0       |         | 41          |
| 12      | Tasumisele ki | uuluv käibemaks  | (lahter 4 - lahter 5 | i + lahte | r 10 - lahter 11) | +    | 68 <    | 76,00   |             |
| 13      | Enammakstu    | d käibemaks (lah | ter 4 - lahter 5 + l | ahter 10  | ) - lahter 11)    | -    | -68     |         |             |
|         |               |                  |                      |           |                   |      |         |         |             |

Pärast deklaratsiooni üle salvestamist tekkis panga kandes ettemaks. Klõpsake deklaratsioonil **Tasutud** summale. Selle tulemusena avaneb **Panga makse** aken.

| 🖡 Panga makse          |            |                     | sufficient of |          |         |
|------------------------|------------|---------------------|---------------|----------|---------|
| + - 🎽 🗎 🖉              | ) 🕘 🛛 🛤 🖪  | Þ                   |               | PA - 5 🔻 | You     |
| Panga konto:           | Swedbank   | ]                   |               |          |         |
| Kuupäev:               | 20.05.2012 | ]                   |               |          |         |
| Dok. nr.:              |            | ]                   |               |          |         |
|                        |            |                     | Valuu         | uta: EUR | Ψ       |
| Summa:                 | -76,00     | ]                   | Kur           | ss: 1    |         |
| Hankija või maksukonto | MAKS KM    | Maksu- ja tolliamet | : (Käibemaks) |          |         |
| Kirjeldus              |            | Tähtaeg 🛆           | Maksmata      | Summa    |         |
| KD-4-2012 (30.04.2012) |            | 20.05.2012          | -8,00         |          | 76,00 🔽 |

Selleks, et ettemaks salvestuks pearaamatus ettemaksu kontole, on vaja <u>panga kanne üle salvestada</u> ja sisestada ettemaks **Panga makse** aknas ettemaksu reale. Selleks võtke korraks linnuke deklaratsiooni realt välja ja klõpsake uuesti sisse ning sisestage ettemakstud summa ettemaksu reale. **Salvestage**.

| 👂 Panga makse          |            |              |            | - ARCO     |          |             |
|------------------------|------------|--------------|------------|------------|----------|-------------|
| 🕂 🕶 🏹 👘 🖗              |            | < ►          |            | 1          | PA - 5 🔻 | You<br>Tube |
| Panga konto:           | Swedbank   |              |            |            |          |             |
| Kuupäev:               | 20.05.2012 |              |            |            |          |             |
| Dok. nr.:              |            |              |            | Valuu      | ta: EUR  | T           |
| Summa:                 | -76,00     |              |            | Kurs       | s: 1     |             |
| Hankija või maksukonto | MAKS KM    | Maksu- ja to | lliamet (k | (äibemaks) |          |             |
| Kirjeldus              |            | Tähtaeg      | AM         | laksmata   | Summa    |             |
| KD-4-2012 (30.04.2012) |            | 20.05        | 5.2012     | 0,00       |          | 68,00 🔽     |
| Ettemaks               |            |              |            | <u>8</u>   |          | (ettemaks)  |

Loodame, et ülaltoodud juhend muudab maksukontodest arusaamise lihtsamaks. Kui vajate abi, siis helistage meie **tasuta konsultatsioonitelefonil 776 9333** või saatke kiri <u>klienditugi@merit.ee</u>. Me saame teid aidata.

© Merit Tarkvara AS <u>merit.ee</u>